| リモートサポート | リモートサポートサービスのご利用                                     |
|----------|------------------------------------------------------|
|          | インターネット経由でお客様のパソコンの状況確認や遠隔操作を行い、<br>トラブル対応を行うサービスです。 |
|          | 専用のリモートコントロールソフトを使用します。                              |
|          |                                                      |
|          |                                                      |
|          |                                                      |

## <u>1.「リモートサポート」画面を表示する</u>

 「工事名表」画面にて、メニューバーの [サポート]-[Being Web ページ] [お客様サポート]をクリックします。

| 設定( <u>A</u> ) | サポ- | - ト( <u>S</u> ) | よくま          | る質                      | 問( <u>Q</u> ) | AJU; | プ( <u>H</u> ) |            |          |               |               |   |       |
|----------------|-----|-----------------|--------------|-------------------------|---------------|------|---------------|------------|----------|---------------|---------------|---|-------|
| <b>~</b>       |     | ダウン             | 0-1          | <sup>(</sup> <u>D</u> ) |               | ×    |               |            | <b>.</b> | Âĥ            |               |   |       |
| ォルダ作           |     | サポー             | 卜機           | 能( <u>S</u> )           |               | +    | 根拠            | 食索         | 総括表      | 検索            | 工程            | 別 | א-מעל |
|                |     | Being           | g We         | b ぺ−                    | ジ( <u>W</u> ) | -    |               | Bei        | ng ホ−ム   | ページ( <u>B</u> | )             |   | [     |
| 工事を修           |     | 新着              | 情報           | ( <u>N</u> )            |               |      |               | 88         | 客様サポー    | ト( <u>S</u> ) |               |   | Being |
|                |     | ツール             | ( <u>T</u> ) |                         |               | +    |               | <b>お</b> 客 | 客様ご契約    | り情報( <u>l</u> | _)            |   |       |
|                | _   |                 |              | ~                       |               | -    |               | Bei        | ngCollab | oration       | n( <u>A</u> ) |   |       |
|                |     |                 | -            | <u> </u>                | E~            |      |               | Bei        | ngProjec | t-CCPN        | ۸( <u>C)</u>  |   |       |

②「サポート情報」画面が表示されます。[リモートサポート]をクリック します。

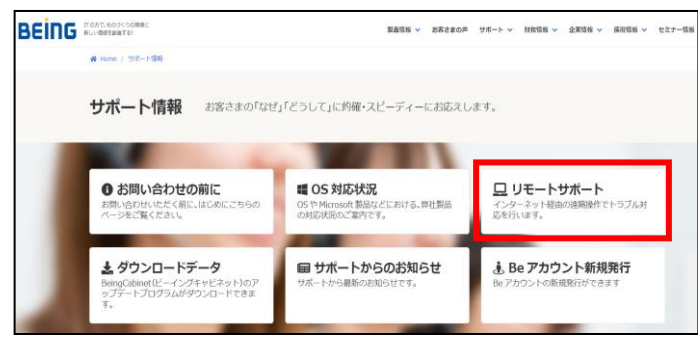

③「リモート規約」画面が表示されます。 内容をよく読み、すべての条項に 同意する場合は、[同意する]を クリックして下さい。

| 生し/こ回題時/大の/このの外見         | として、下記内容の各種設定を変更させていただく場合がございます。                                        |
|--------------------------|-------------------------------------------------------------------------|
| 弊社製品のシステム側の変更            |                                                                         |
| 例:ダウンロードでの更新、フ           | アイルのコビー、インストール情報の手動書き換え等。                                               |
| Windowsの設定               |                                                                         |
| 弊社製品が連携するアプリケ            | ーション(MicrosoftOfficeやAdobe製品等)の設定                                       |
| セキュリティソフト、ウィル            | は策ソフトの設定                                                                |
| ※問題解決の過程で試験的に変更した        | 内容が、問題の原因ではなかった場合は、極力元に戻すようにいたしますが、システムの特性によっては設定を元に戻せない場合もございます。 予めご了! |
| さい。<br>※本サービスをご利用いただくため。 | 必要となる透信費等は、お客様の負担とします。                                                  |
| さい。<br>※本サービスをご利用いただくため》 | 必要となる透信費等は、お客様の負担とします。                                                  |
|                          |                                                                         |

## 2. オペレーターと接続を行う

① アクセスページが開きます

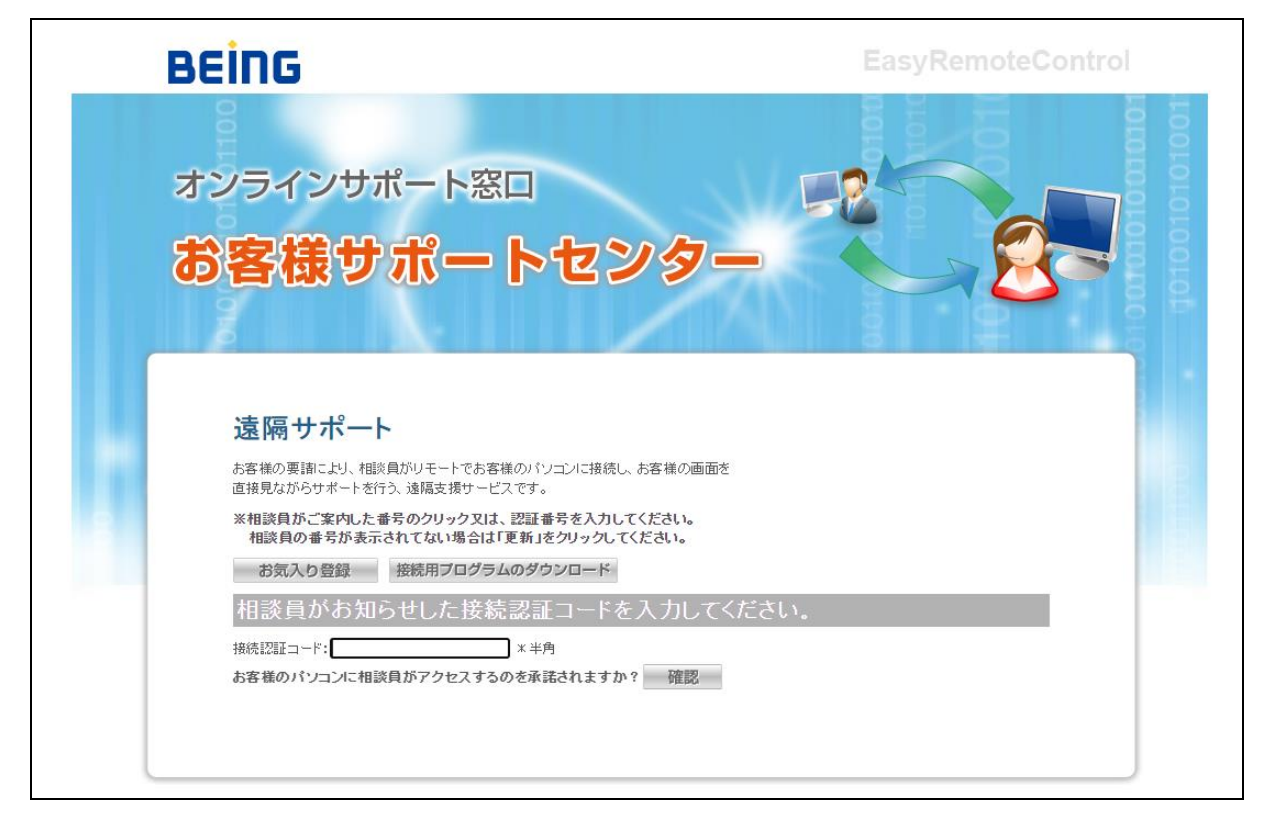

②「接続認証コード」欄にオペレーターに案内された接続認証コードを入力し、「確認」を クリックしてください。

| 遠隔サポート                                                                  |  |
|-------------------------------------------------------------------------|--|
| お客様の要請により、相談員がリモートでお客様のバソコンに接続し、お客様の画面を<br>直接見ながらサポートを行う、遠隔支援サービスです。    |  |
| ※相談員がご案内した番号のクリック又は、認証番号を入力してください。<br>相談員の番号が表示されてない場合は「更新」をクリックしてください。 |  |
| お気入り登録 接続用プログラムのダウンロード                                                  |  |
| 相談員がお知らせした接続認証コードを入力してください。                                             |  |
| 接続認証コード: 123456 米半角                                                     |  |
| お客様のパソコンに相談員がアクセスするのを承諾されますか? 確認 確認                                     |  |

③自動で「ManualLauncher.exe」が

|     | A                             | z | 3 | ۲ | È | Ē | $\overline{\uparrow}$ |
|-----|-------------------------------|---|---|---|---|---|-----------------------|
|     | ダウンロード                        |   |   | b | Q |   | $\checkmark$          |
| /Re | ManualLauncher.exe<br>ファイルを開く |   |   |   |   |   |                       |
|     | もっと見る                         |   |   |   |   |   |                       |
|     |                               |   |   |   |   |   |                       |
| 2   |                               |   |   |   |   |   |                       |
| -   |                               |   |   |   |   |   |                       |

④「ユーザーアカウント制御」画面が表示 されるため、 [はい]をクリックします。

| ューザー アカウント制御 ×<br>このアプリがデバイスに変更を加えることを許可します<br>か?                                             |       |  |  |  |  |  |  |  |
|-----------------------------------------------------------------------------------------------|-------|--|--|--|--|--|--|--|
| Wino ManualLauncher Application<br>確認済みの発行元: KOINO Co., Ltd.<br>ファイルの入手先: このコンピューター上のハード ドライブ |       |  |  |  |  |  |  |  |
| 詳細を衣示はい                                                                                       | เบเzิ |  |  |  |  |  |  |  |
|                                                                                               |       |  |  |  |  |  |  |  |

⑤リモート接続の画面が表示され、お客様の 画面がオペレーターから見える状態に なります。

| AnySupport                       | KÓI<br>Online Assistance Solut                  |
|----------------------------------|-------------------------------------------------|
| Connection                       | info                                            |
| 会社名<br>アシスタント名<br>電話番号<br>E-mail | : 株式会社ビーイング<br>: ビーイング06<br>: 0120-24-9801<br>: |
| 接続開始時間:20                        | 023-6-7 13:45:55                                |
| 按款(研究) 4                         |                                                 |

## 自動で画面が切り替わらない場合の接続方法

①[接続プログラムのダウンロード]をクリックします。

| 遠隔サポート                                                                  |
|-------------------------------------------------------------------------|
| お客様の要請により、相談員がリモートでお客様のバソコンに接続し、お客様の画面を<br>直接見ながらサポートを行う、遠隔支援サービスです。    |
| ※相談員がご案内した番号のクリック又は、認証番号を入力してください。<br>相談員の番号が表示されてない場合は「更新」をクリックしてください。 |
| お気入り登録 接続用プログラムのダウンロード                                                  |
| 相談員がお知らせした接続認証コードを入力してく                                                 |
| 接続認証コード: *半角                                                            |
| お客様のバソコンに相談員がアクセスするのを承諾されますか? 確認                                        |

②自動で「ManualLauncher.exe」が
ダウンロードされます。
[ファイルを開く]をクリックします。

|     |                               | Δ'n |         | 2 | Ē | Ē | $\overline{\uparrow}$ |
|-----|-------------------------------|-----|---------|---|---|---|-----------------------|
|     | ダウンロード                        |     |         | þ | Q |   | $\Rightarrow$         |
| /Re | ManualLauncher.exe<br>ファイルを開く |     |         |   |   |   |                       |
| 5   | もっと見る                         |     |         |   |   |   |                       |
|     |                               |     | 0010101 |   |   |   |                       |

 ③「ユーザーアカウント制御」画面が表示 されるため、 [はい]をクリックします。

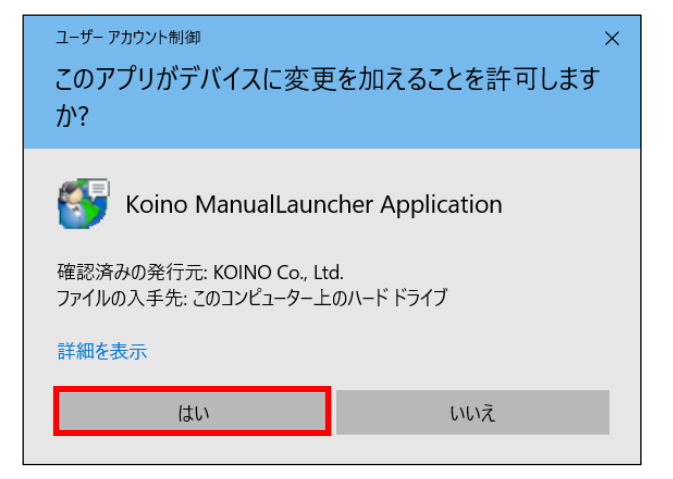

④オペレーターに案内された接続認証 コードを入力し、[確認]をクリック してください。

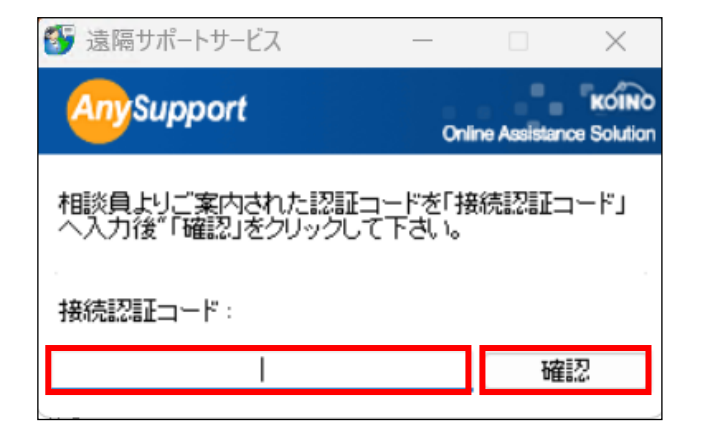